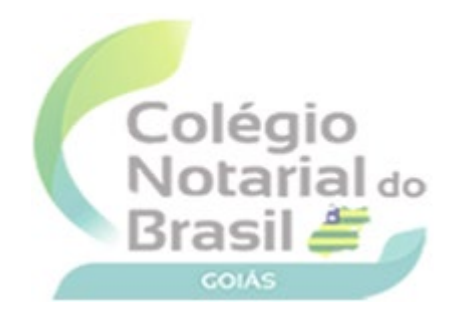

### COLÉGIO NOTARIAL DO BRASIL – SEÇÃO GOIÁS

#### **PROCEDIMENTO DE APOSTILAMENTO**

O Apostilamento, regulamentado pela Resolução 228/2016 e o Provimento 149/2023 – ambos do Conselho Nacional de Justiça - CNJ, pode ser definido como o ato de legalizar um documento nacional, público ou equiparados, para que possa produzir efeitos em qualquer país que seja signatário da Convenção de Haia e que exija a legalização diplomática ou consular do documento.

Trata-se de procedimento que atesta a autenticidade, em especial, da assinatura da autoridade que subscreveu o documento, bem como do selo/carimbo constante do documento quando houver.

Qualquer cartório do país pode prestar o serviço de Apostilamento, mediante prévio cadastramento e credenciamento.

Porém, os cartórios situados nas capitais e os cartórios do Distrito Federal DEVEM prestar o serviço de Apostilamento, salvo quando requerer dispensa à Corregedoria-Geral da Justiça do Tribunal local que, ao conceder, deve comunicar à Corregedoria Nacional de Justiça.

Em síntese, aos cartórios das capitais, há obrigatoriedade de prestar serviço de Apostilamento; aos cartórios do interior, a prestação do serviço de Apostilamento é facultativa, porém recomendável.

Feito o cadastramento, haverá uma capacitação realizada pela respectiva entidade de classe (sob supervisão da Corregedoria Nacional de Justiça) e, concluída a capacitação – tanto pelo delegatário quanto por seus escreventes - o delegatário será credenciado como AUTORIDADE APOSTILANTE.

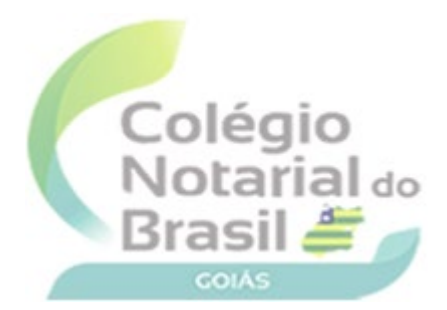

O Apostilamento pode ser realizado na forma física (artigos 2º e 7º, CNNFE/CNJ) devendo ser observada a obrigatoriedade de o ato ser impresso em papel de segurança e afixado no documento apostilado (jamais entregue de forma avulsa), devendo ser concluído no prazo máximo de 5 (cinco) dias, conforme artigo 9º do CNNFE/CNJ.

Pode também ser realizado na forma eletrônica, desde que apresentado em formato compatível com o sistema do CNJ e devidamente assinado de forma digital, nos termos do artigo 14 do CNNFE/CNJ. Neste caso, a apostila será salva em arquivo único devidamente assinado pela autoridade apostilante e entregue (em mídia ou por e-mail) ao solicitante.

A apostila será emitida por solicitação de quem portar o documento sem necessidade de requerimento por escrito e, quando não realizada no momento da apresentação, a autoridade apostilante fornecerá ao solicitante recibo de protocolo.

Feito o Apostilamento, físico ou eletrônico, deve ser enviada a imagem (com o papel de segurança afixado) do documento já apostilado ao sistema do CNJ (Art. 12 CNNFE/CNJ).

O Papel de Segurança, de uso personalíssimo, deverá ser aquele submetido à ANOREG/BR e aprovado pela Corregedoria Nacional de Justiça, contendo numeração sequencial única em todo território nacional e terá vinculação ao Cadastro Nacional de Serventia (CNS). Em caso de extravio ou inutilização do papel de segurança, a autoridade apostilante DEVE inserir tais informações no sistema eletrônico de Apostilamento, para garantir o controle.

Em caso de dúvida quanto à autenticidade do documento, ao realizar a análise formal, a autoridade apostilante deverá adotar o procedimento específico prévio, conforme consta do artigo 3°, § 2° da Resolução CNJ n. 228/2016, e, persistindo a dúvida, recusar-se-á o Apostilamento mediante nota fundamentada.

O solicitante poderá impugnar a instauração de procedimento prévio e a negativa do Apostilamento perante a autoridade a apostilante que poderá reconsiderar sua decisão ou mantêla. Neste último caso, a autoridade apostilante remeterá o pedido à Corregedoria-Geral da Justiça para decidir sobre a controvérsia, no prazo de 30 (trinta) dias.

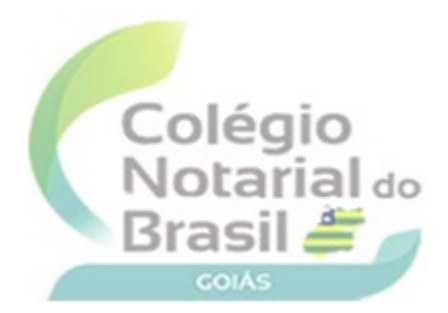

A aposição de apostila se dará de modo excepcional quando realizada em cópia autenticada ou reconhecimento de firma, bem como em tradução oficial documento público (ainda que originalmente bilíngue).

Em caso de Apostilamento de cópia autenticada ou de reconhecimento de firma, a autoridade apostilante apostilará a assinatura do Tabelião de Notas que reconheceu a firma ou autenticou a cópia que está sendo submetida ao Apostilamento; já em caso de Apostilamento de tradução de documento público, a tradução deve ser oficial e serão emitidas duas apostilas distintas: uma para o documento original e outra para a tradução.

Findado o Apostilamento e constatado algum erro, a autoridade deverá refazer o procedimento. Se o erro se deu por parte da autoridade apostilante, o novo procedimento será realizado sem custo para o solicitante.

Os emolumentos serão cobrados por apostila (que será uma por documento, não importando a quantidade de páginas), nos termos do art. 18 da Resolução CNJ n. 228/2016 – custo de uma procuração sem valor declarado - enquanto não for editada legislação específica no âmbito dos estados e do Distrito Federal.

A isenção (total ou parcial) de emolumentos inerente ao Apostilamento ocorrerá apenas nos casos previstos. Um dos casos é a isenção do Apostilamento requerido - mediante ofício endereçado à autoridade apostilante - pelo Poder Executivo Federal, Estadual ou Municipal, no interesse do serviço público.

## Apostil - Manual de Operação

Modificado em Ter, 12 Jul, 2022 na (o) 11:27 AM

#### ÍNDICE

- INTRODUÇÃO
- PRIMEIRO ACESSO
- ACESSANDO O SISTEMA
- CRIAR NOVA APOSTILA
- CONSULTAS APOSTILAMENTOS REALIZADOS PELO CARTÓRIO
- INFORMAR EXTRAVIO OU INUTILIZAÇÃO DO PAPEL DE SEGURANÇA
- VALIDAR A AUTENTICIDADE DA APOSTILA
- VALIDAÇÃO DE APOSTILAS BRASILEIRAS EMITIDAS ANTES DE 2020
- VALIDAÇÃO DE APOSTILAS EMITIDAS EM OUTROS PAÍSES

## INTRODUÇÃO

Este manual apresenta os procedimentos para realizar um apostilamento pelo sistema **Apostil**, conforme regulamentação do CONSELHO NACIONAL DE JUSTIÇA (CNJ) na Resolução Nº 228 de 22/06/2016 e nos Provimentos CNJ Nº 62 de 14/11/2017 e Nº 119 de 07/07/2021

#### **PRIMEIRO ACESSO**

A autorização de nova serventia é ato discricionário da Corregedoria Geral de Justiça do Tribunal de Justiça do Estado, conforme dispõe o art. 19 da Resolução CNJ n. 228/2016, que trata da interiorização da prestação do serviço público, e o Provimento n. 62/2017 da Corregedoria Nacional de Justiça.

Desse modo, o interessado deverá solicitar autorização para cadastramento à Corregedoria local, que deverá realizar estudo prévio acerca da viabilidade técnica e financeira, certificando se os serviços de notas e de registro da capital e do interior estão aptos a receber a autorização para prestação do serviço de apostilamento.

Somente após o trâmite nas Corregedorias Locais será repassado a esta Corregedoria Nacional eventual autorização expressa de habilitação da serventia e cadastramento dos prepostos no sistema Apostil, acompanhada dos seguintes dados:

- Número do Cadastro Nacional de Serventia (CNS) do cartório (sem ponto e sem hífen);
- Nome, endereço completo e telefone do cartório (tudo em caixa-alta);
- Nome dos colaboradores (tabelião, tabelião substituto e escreventes, no máximo, cinco colaboradores, incluindo tabelião e substituto), CPF (sem ponto e sem hífen), e-mail (cada colaborador deve ter o seu), tudo em caixa-alta.

Após o cadastramento pelo CNJ (https://www.cnj.jus.br/poder-judiciario/relacoesinternacionais/apostila-da-haia/cartorios-autorizados/), o responsável pela Serventia deverá solicitar a ativação no sistema Apostil, com o preenchimento desse formulário **AQUI**.

Com o cartório cadastrado no Apostil, o responsável poderá acessar cadastro.notariado.org.br com seu certificado digital e efetuar o cadastramento de seus prepostos, com as devidas liberações que julgar necessário. Vide orientações nesse link **AQUI**. Não obstante, ressaltamos que, de acordo com o art. 4º, § 1º, do referido Provimento, é necessária a capacitação dos interessados em curso oferecido pelas entidades de classe (https://ead.ennor.org.br/cursos/capacitacao-do-apostilamento-haia/)

Para informações complementares, sugerimos a leitura:

- Portal do CNJ: https://www.cnj.jus.br/poder-judiciario/relacoesinternacionais/apostila-da-haia/
- Convenção da Apostila da Haia: https://www.hcch.net/pt/instruments/conventions/fulltext/?cid=41
- Para informações sobre a aquisição do papel de segurança, acesse https://www.anoreg.org.br/site/2021/08/16/tjmt-cartorios-podem-adquirir-papel-deapostilamento-junto-a-igb/
- Gráfica para solicitar o formulário de segurança: http://www.cartoriosigb.com.br/lojavirtual-igb-cartorios/apostila/teste-detail.html

### **ACESSANDO O SISTEMA**

Acesse **apostil.org.br** em seu navegador e clique em **Entrar**.

|                   |                      | Pr<br>Llogin<br>Other<br>Auda<br>Walder Apostla |            |  |
|-------------------|----------------------|-------------------------------------------------|------------|--|
| Selecione seu cer | tificado digital ICF | P-Brasil ou notarizado.                         |            |  |
|                   |                      | Colégio<br>Notarial do<br>Brasil FEDERAL        |            |  |
|                   | Ace                  | esso com certificad                             | do         |  |
|                   | Por f                | avor selecione seu certificado digi             | ital:      |  |
|                   |                      |                                                 | ~ <i>C</i> |  |
|                   |                      | Acessar                                         |            |  |

| Informe o PIN do certificado digital    |     |  |  |
|-----------------------------------------|-----|--|--|
| or selecione seu certificado digital:   |     |  |  |
| 31 Segurança do Windows                 | ×   |  |  |
| Cartão Inteligente                      | - 8 |  |  |
| Insira o PIN de autenticação.<br>D      |     |  |  |
| <b>E</b>                                |     |  |  |
| Clique aqui para obter mais informações |     |  |  |
| OK Cancelar                             |     |  |  |
|                                         |     |  |  |
|                                         |     |  |  |

## **CRIAR NOVA APOSTILA**

1. Para criar uma apostila, selecione **Nova apostila** no menu lateral ou clique em **Criar nova apostila** no Dashboard.

|                       |                                                                                                    | Q Pesquisar PT                                                 |
|-----------------------|----------------------------------------------------------------------------------------------------|----------------------------------------------------------------|
| Apostil               | Area do Cantoro                                                                                              |                                                                |
|                       | > Dashboard                                                                                                  |                                                                |
| E Dashboard           | · · · · · · · · · · · · · · · · · · ·                                                                        | D                                                              |
| Nova Apostila         | Criar nova apostila Ver meus apostilamentos                                                                  | Validar uma apostila                                           |
| = Meus Apostilamentos | Acessar formulário de criação de um novo Ver lista de apostilas relacionadas com seu<br>apostilamento perfil | Validar uma apostila com os códigos de<br>validação fornecidos |
| Q Validar Apostila    |                                                                                                    |                                                                |
|                       | Apostilamentos mais recentes Ver lista completa Apostilamentos                                               | : pendentes Ver lista completa                                 |
|                       | C Q Buscar                                                                                                   | C Q Buscar                                                     |
|                       |                                                                                                    |                                                                |
|                       |                                                                                                    |                                                                |
|                       |                                                                                                    |                                                                |
|                       |                                                                                                    |                                                                |
|                       |                                                                                                    |                                                                |

2. Preencha os dados da Apostila

|                     |                                                      | Q Pesquisar                                              | PT                              |
|---------------------|------------------------------------------------------|----------------------------------------------------------|---------------------------------|
| Apostil             | Área do Cartório Apostilamentos Nova Apostila        |                                                          |                                 |
|                     | > Nova Apostila                                      |                                                          |                                 |
| Dashboard           | Dados do documento                                   |                                                          |                                 |
| Nova Apostila       | Tipo do documento<br>Escritura Pública - Complemento |                                                          | Data do documento<br>13/06/2021 |
| Meus Apostilamentos | Nome do titular<br>Heitor                            | Assinado por<br>Marcos                                   | 0/32<br>Q                       |
| Validar Apostila    | Na capacidade de 26<br>Tabelião                      | / 32<br>Tem selo/carimbo de<br>200º Tabelionato de Notas | 15/64                           |
|                     | Desejo a versão eletrônica dessa apostila            | / 64                                                     | 25 / 64                         |
|                     | Anexo do documento                                   |                                                          |                                 |
|                     | (a) Escritura-Assinado.pdf                           |                                                          |                                 |
|                     |                                                      |                                                          |                                 |
|                     |                                                      |                                                          |                                 |
|                     |                                                      |                                                          | <b>•</b>                        |
|                     | Observações                                          |                                                          |                                 |
|                     |                                                      |                                                          | 0/255                           |
|                     | Salvar                                               | Cancelar                                                 |                                 |

#### Observações de preenchimentos:

| Campo                                           | Descrição                                                                                                    |
|-------------------------------------------------|----------------------------------------------------------------------------------------------------|
| Tipo de<br>documento                            | Selecione um tipo de documento                                                                                                    |
| Complemento                                     | Caso não encontre o tipo de documento desejado, selecione o<br>tipo " <b>Outros</b> " e informe um Complemento.                                                                         |
| Data do<br>documento                            | Informe a data de emissão apresentada no documento a ser apostilado.                                                                                                    |
| Nome do titular                                 | informe o nome completo do titular do documento a ser<br>apostilado.                                                                                                    |
| Assinado por                                    | informe o nome completo de quem assinou o documento<br>que será apostilado. Há uma lupa ao lado desse campo<br>para consultar o sinal público dessa pessoa, se existente no<br>sistema. |
| Na capacidade de                                | informe a capacidade do responsável pela assinatura do documento                                                                                                    |
| Tem o<br>selo/carimbo de                        | informe o nome exato da instituição que assinou o<br>documento que será apostila.                                                                                                    |
| Desejo a versão<br>eletrônica dessa<br>apostila | Se a apostila for digital, marque essa opção, caso contrário, se<br>for impressa, não selecione.                                                                                        |
| Anexo do<br>documento                           | realize o upload do documento que será apostilado,<br>obrigatoriamente no formato PDF, com no máximo 50 MB<br>de tamanho.                                                               |
| Observações                                     | caso queira inserir alguma informação adicional do documento anexado, digite no campo de Observações.                                                                                   |

3. Ao preencher o nome de quem assinou o documento, campo Assinado por, clique na lupa para pesquisar o sinal público dessa pessoa.

Apostil - Manual de Operação : Colégio Notarial do Brasil

| Apostil             | Área do Cartório Apostilame | ntos Nova Apostila |      |                     |                |     |
|---------------------|-----------------------------|--------------------|------|---------------------|----------------|-----|
|                     | > Nova Apostila             |                    |      |                     |                |     |
| Dashboard           | Dados do documento          |                    |      |                     |                |     |
| Nova Apostila       | Tipo do documento           | ✓ Complemento      |      |                     | Data do docume | nto |
| Meus Apostilamentos | Nome do titular             |                    |      | Assinado por        | 0/32           |     |
|                     |                             |                    | 0/32 | Tem selo/carimbo de | 0 / 64         |     |
| Validar Apostila    | Na capacidade de            |                    |      |                     |                |     |

#### Clique na lupa para pesquisar os sinais públicos do signatário do documento

| Assinado por<br>José | 0/32    | ۹ |
|----------------------|---------|---|
|                      | 21 / 64 |   |

 Inicialmente serão apresentados os sinais públicos da CENSEC, contendo principalmente dos Tabeliães e correspondentes prepostos, além de Registradores com atribuição de Notas.

| Consulta de Sinal Públ | lico           |          |                                                                                        |       |
|------------------------|----------------|----------|----------------------------------------------------------------------------------------|-------|
| CENSEC                 | CRC            |          |                                                                                        |       |
| Nome 🛧                 | Município      | Título   | Cartório                                                                               | Ativo |
| José                   | RIO DE JANEIRO | Tabelião | <ul> <li>Programs contrato Transcenciation<br/>(Instance) (INV-IN-problems)</li> </ul> | Sim   |
|                        |                |          | Items per page: 10 💌 1 - 1 of                                                          | 1 < > |
|                        |                |          |                                                                                        |       |

5. Para consultar os sinais públicos da **CRC**, contendo os Registradores Civis e Tradutores Juramentados, clique na aba CRC.

| Consulta de Sinal Público |                             |                                         |
|---------------------------|-----------------------------|-----------------------------------------|
| CENSEC CRC                |                             |                                         |
| Nome<br>JOSÉ              | Município<br>Rio de Janeiro | Cartório                                |
|                           |                             | Items per page: 10 		 1 − 1 of 1 		 < > |

#### 6. Será apresentada a imagem do sinal público atual do signatário.

| Apost Sinal Atual Histo     | co                                               | 1     |
|-----------------------------|--------------------------------------------------|-------|
| ficha-de-assinatura-preview | 1/1   - 100% +   🗉 🗄                             | ± 0 i |
| shboard<br>wa Aposti        | Coltgio<br>Notatial w.<br>Bosti inter-           |       |
| Pus Aposti                  | CNSIP - Cadastro Nacional de Sinal Públ          | ico   |
| lidar Apos                  | Nome Completo: Valentina Stella Kamilly Silveira |       |
|                             | CPF: 111.111.111-11                              |       |
|                             | RG:                                              |       |
|                             |                                                  |       |

7. Se necessário, acesse a aba Histórico para verificar os sinais anteriores dessa pessoa, contemplando tanto os de origem da Censec quanto os do CRC.

| Sinal Público                                                                       |                                  |
|-------------------------------------------------------------------------------------|----------------------------------|
| <ol> <li>Os campos Município, UF, CNS e Cartório são sempre fornecidos p</li> </ol> | pela CRC.                        |
| endereço de E-Mail                                                                  | τίτυιο<br>Tabelião               |
| ATIVO?<br>Sim                                                                       | ΜυΝΙΕΊΡΙΟ                        |
| UF                                                                                  | CNS                              |
| CARTÓRIO                                                                            |                                  |
| Sinal Atual Histórico                                                               |                                  |
| © CENSEC - fd707e48-13fb-403a-87f7-79b00d2b24ee_2019080                             | 01_110917.pdf - 01-08-2019 08:09 |
| (B) CENSEC - bd4dffe9-f95c-4a97-aacf-2d59ab668632_2018082                           | 4_111249.pdf - 24-08-2018 08:12  |
| © CRC - doc_oficial_4463620.pdf - 09-06-2017 12:00                                  |                                  |
|                                                                                     | Baixar ficha assinada            |

- 8. Após conferir os dados preenchidos e o sinal público, clique em **Salvar**.
- 9. Após salvar o formulário, a apostila será criada com uma numeração de identificação e assumindo o status inicial de **Pendente**.

No rodapé da tela serão apresentados os botões de ações das ações permitidas.

|                                                      | ÁREA DA ORGANIZAÇÃO                                          | Q Pesquisa                                       |
|------------------------------------------------------|--------------------------------------------------------------|--------------------------------------------------|
| Apostil                                              | Krea da Organização Apostilamentos Detalhes do apostilamento |                                                  |
|                                                      | > Detalhes do apostilamento                                  |                                                  |
| <ul> <li>Dashboard</li> <li>Nova apostila</li> </ul> | Apostilamento Nº 0000010-21                                  |                                                  |
|                                                      | CRIADO POR DATA DE CRU<br>18/10/2021                         | CAO STATUS<br>07:28 Pendente                     |
| Q Validar apostila                                   | Documento anexo                                              |                                                  |
|                                                      | Escritura Pública - Compra e venda<br>Assinado Por<br>Maria  | Heitor<br>NA CAPACIDADE DE<br>Tabeliã Substituta |
|                                                      | SELO/CARIMBO<br>101º Tabelionato de Notas de Brasília/DF     | DATA DO DOCUMENTO<br>04/10/2021                  |
|                                                      | Histórico do apostilamento                                   | C                                                |
|                                                      | Data 🎍                                                       | Operação                                         |
|                                                      | 2021-10-18 07:28:16                                          | Criação de apostilamento                         |
|                                                      |                                                              |                                                  |
|                                                      | Ver anexo  Preview da apostilla                              |                                                  |
|                                                      | Assinar apostila Editar apostilamento                        | Cancelar apostila                                |
|                                                      |                                                              |                                                  |

10. Você poderá consultar o anexo do documento a qualquer momento. Para isto, clique em **Ver anexo**.

Apostil - Manual de Operação : Colégio Notarial do Brasil

|                     | 18/1                                     | 0/2021 07:28 Pendente                  |
|---------------------|------------------------------------------|----------------------------------------|
|                     | Documento anexo                          |                                        |
| Apostil             | TIPO DE DOCUMENTO                        | NOME DO TITULAR                        |
|                     | Escritura Pública - Compra e venda       | Heitor                                 |
| Dashboard           | ASSINADO POR<br>Maria                    | NA CAPACIDADE DE<br>Tabelia Substituta |
|                     | SELO/CARIMRO                             |                                        |
| Nova apostila       | 101º Tabelionato de Notas de Brasília/DF | 04/10/2021                             |
| Meus apostilamentos |                                          |                                        |
| Validar apostila    | Histórico do apostilamento               | c                                      |
|                     | Data 🦊                                   | Operação                               |
|                     | 2021-10-18 07:28:16                      | Criação de apostilamento               |
|                     |                                          | Items per page. 10 👻 1 - 1 of 1 < 📏    |
|                     |                                          |                                        |
|                     | CVer apeyo     Preview da apostilla      |                                        |
|                     |                                          |                                        |
|                     |                                          |                                        |
|                     | Assinar aposula Editar apostilamento     | Cancelar apostila                      |
|                     |                                          |                                        |

11. Clique em **OK** para retornar à tela anterior.

|                    | CRIADO POR                                                                                                    | DATA DE CRIAÇÃO<br>18/10/2021 07:28                                                                                                    | STATUS<br>Pendente   |
|--------------------|----------------------------------------------------------------------------------------------------|----------------------------------------------------------------------------------------------------|----------------------|
| Apostil            | DOCUMENTO EScritura.pdf                                                                                                    | - + ① 페 (西 ) & ) 것 > 보 ·                                                                                                    |                      |
| Dashboard          |                                                                                                    |                                                                                                    |                      |
| Nova apostila      |                                                                                                    |                                                                                                    |                      |
|                    | ESCH                                                                                                    | Tabelionato de Notas                                                                                                    |                      |
| Q Validar apostila | Lorem ipsum dolor<br>incididunt ut labore<br>exercitation ullamoo<br>dolor in reprehende<br>Excepteur sint occa<br>anim id est laborum                                                 | alt amet, consectetur adipiscing elit, sed do eiusmod tempor<br>et dolore magna aliqua. Ut enim ad minim veniam, quia nostud<br>laboris nisi ul aliquip ex ea commodo consequat. Duis aute iru<br>rit in voluptate veit esse cilium dolore eu fugiat nulla pariatur.<br>eccupidatat non proident, sunt in culpa qui officia deserunt m                                                                                                    | e C                  |
|                    | Lorem ipsum dolor s<br>incididunt ut labore<br>exercitation ullamoo<br>dolor in reprehende<br>Excepteur sint occa<br>anim id est laborum                                               | sit amet, consectetur adipiscing elit, sed do eiusmod tempor<br>et dolore magna aliqua. Ut enim ad minim veniam, quis nostrut<br>laboris nisi ut aliqui pe xe a commodo consequat. Dius aute iru<br>nt in voluptate velit esse cillum dolore eu fugiat nulla pariatur.<br>ecat cupidatat non proident, sunt in culpa qui officia deserunt m.                                                                                                    | e<br>olit 1-1or1 < > |
|                    | Lorem ipsum dolor i<br>incididunt ut labore<br>exercitation utilamoi<br>dolor in reprehende<br>Excepteur sint occa<br>anim id est laborum<br>Lorem ipsum dolor<br>inciditunt ut labore | ait amet, consectetur adipiscing elit, sed do eiusmod tempor<br>et dolore magna aliaya. Ut enim ad minim veniam, quis nostrut<br>faboris nisti ut aliagio es ea commodo conseguat. Duis aute trus<br>ni tri voluptate vetti esse cilium dolore eu lugiat nulta parataur.<br>esci capidati non podenti, suri in cubag qui officia desenuri m<br>it amet, consectetur adipiscing elit, sed do eluziona temporario<br>at dolore zanosa aliani. Li terniam at minio veniam otis postini<br>el dolore zanosa aliani. Li terniam at minio veniam, quis postini<br>ternito. | e<br>olia            |
|                    |                                                                                                    | v anno magno anquo. ot anno 64 millim fairibh, que haduda                                                                                                    | Cancelar apostila    |
|                    |                                                                                                    |                                                                                                    |                      |

12. Poderá consultar uma prévia da apostila. Para isto, clique em **Pré-visualização da apostila**.

| A      | postil            | Documento anexo                                          | NOME DO TITULAR                        |          |
|--------|-------------------|----------------------------------------------------------|----------------------------------------|----------|
|        |                   | Escritura Pública - Compra e venda                       | Heitor                                 |          |
| - Das  | hboard            | assinado por<br>Maria                                    | NA CAPACIDADE DE<br>Tabeliã Substituta |          |
| Nov    | a apostila        | SELO/CARIMBO<br>101º Tabelionato de Notas de Brasília/DF | DATA DO DOCUMENTO<br>04/10/2021        |          |
| ≓ Meu  | us apostilamentos |                                                          |                                        |          |
| o Vali | dar apostila      | Histórico do apostilamento                               |                                        | c        |
|        |                   | Data 🕁                                                   | Operação                               |          |
|        |                   | 2021-10-18 07:28:16                                      | Criação de apostilamento               |          |
|        |                   |                                                          | Items per page: 10 💌 1 – 1 of 1 🔍      | >        |
|        |                   | Ver anexo                                                |                                        |          |
|        |                   |                                                          | l                                      |          |
|        |                   | Assinar apostila Editar apostilamento                    | Cancelar a                             | apostila |
|        |                   |                                                          |                                        |          |
|        |                   |                                                          |                                        |          |
|        |                   |                                                          |                                        |          |

Versão da Apostila Física

Apostil - Manual de Operação : Colégio Notarial do Brasil

|                     |                       | 18/10/202 | 21 07:28                                                                                                    |                                                                                        | Pender                                                                          | ite |                   |  |
|---------------------|-----------------------|-----------|----------------------------------------------------------------------------------------------------|----------------------------------------------------------------------------------------|---------------------------------------------------------------------------------|-----|-------------------|--|
| -                   |                       |           | -                                                                                                    |                                                                                        |                                                                                 |     |                   |  |
| Apostil             | DOCUMENTO preview.pdf |           |                                                                                                    |                                                                                        |                                                                                 |     |                   |  |
|                     | 1 de 1 Q              | - + 🤉 🖂   | 05   A                                                                                                    | (*   ¥ ~ Þ                                                                             | / ~ &   © B                                                                     |     |                   |  |
| Dashboard           |                       | [         | @ (                                                                                                    |                                                                                        | BRASIL                                                                          | ]   |                   |  |
| ) Nova apostila     |                       |           | L Paíse<br>(Coosity/Paps)                                                                                                | REPÓBLICA PEDERATIVA D                                                                 | publice                                                                         |     |                   |  |
| Meus apostilamentos |                       |           | 2. Foi assinado por:<br>(fin-ban sipari by //                                                                            | (This public document ) Les                                                            | Maria<br>Maria                                                                  |     |                   |  |
|                     |                       | -         | <ol> <li>Na qualidade de<br/>Outing in the capacity</li> <li>Tenn o selos / carát<br/>(base do selos / carát)</li> </ol> | of / Agiment on qualité de)<br>alhos die:<br>af / Ent societa die sociate / Sachar de) | 101° Tabelionato de Notas de Brasilia DF                                        |     |                   |  |
| Validar apostila    |                       |           | (article lay                                                                                                    | Certifica                                                                              | de<br>nei)                                                                      |     | C                 |  |
|                     |                       |           | 5. Enc<br>(Wr/Ag                                                                                                    | BRASÍLIA                                                                               | 6. No dia:<br>(the/Lo: 1810/2021                                                |     | -                 |  |
|                     |                       |           | 7. Por:<br>(8) (Po)                                                                                                    |                                                                                        |                                                                                 |     |                   |  |
|                     |                       |           | 8.NT<br>(Pr/Secury                                                                                                    | 0000000-21                                                                             |                                                                                 |     |                   |  |
|                     |                       |           | (Sol / Sunp / Scon /                                                                                                    | Tinhu)                                                                                 | (Signeter) Animeter Hattain<br>(Signeter) Reterring<br>Hattain Signeter Hattain |     |                   |  |
|                     |                       | L         | Tipo de Documento<br>Typo el decomento Typo                                                                              | (an) Excitat                                                                           | Pública - Compra e venda                                                        | 1-1 | of 1 < >          |  |
|                     |                       |           | Nome do titular:<br>Name of bolder of docum                                                                              | nt New do Station                                                                      |                                                                                 |     |                   |  |
|                     |                       |           |                                                                                                    |                                                                                        |                                                                                 |     |                   |  |
|                     |                       |           |                                                                                                    |                                                                                        |                                                                                 |     |                   |  |
|                     |                       |           |                                                                                                    |                                                                                        |                                                                                 |     |                   |  |
|                     |                       |           |                                                                                                    |                                                                                        |                                                                                 |     |                   |  |
|                     |                       |           |                                                                                                    |                                                                                        |                                                                                 | •   |                   |  |
|                     |                       |           |                                                                                                    |                                                                                        |                                                                                 |     |                   |  |
|                     |                       |           |                                                                                                    |                                                                                        |                                                                                 |     | Cancelar apostila |  |
|                     |                       |           |                                                                                                    |                                                                                        |                                                                                 |     |                   |  |
|                     |                       |           |                                                                                                    |                                                                                        |                                                                                 |     |                   |  |
|                     |                       |           |                                                                                                    |                                                                                        |                                                                                 |     |                   |  |

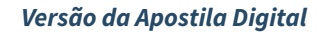

| 3 de 3                                                                                                    | Q                                                                                                    |                                                                                                    |                                                                                           |                                                                                                    |                                                                                                    | - + …                                                                                                    |
|----------------------------------------------------------------------------------------------------|----------------------------------------------------------------------------------------------------|----------------------------------------------------------------------------------------------------|-------------------------------------------------------------------------------------------|----------------------------------------------------------------------------------------------------|----------------------------------------------------------------------------------------------------|----------------------------------------------------------------------------------------------------|
| incididu<br>exercita<br>dolor in<br>Excepte<br>anim id<br>Lorem i<br>incididu<br>exercita<br>dolor in<br>Excepte<br>anim id<br>Lorem i<br>incididu<br>exercita                                                                                                    | Int ut labore et dolore magna a<br>daton utamo laboris nisi utali<br>reprehendent in volgate vell<br>est laborum.<br>In utali albore et annet, consecte<br>est laborum.<br>In ut labore et dolore magna a<br>atton utamos laboris nisi utali<br>reprehendent in volgate vell<br>est laborum.<br>In ut labore et dolore magna a<br>titon utamos laboris nisi una<br>est laborum.<br>In ut labore et dolore magna a<br>est laborum.                                                                                                    | aligna. Ut entin ad minim versiam, quis non<br>sigle ex se commodo consequat. Dela sulta<br>organizza e la commodo consequat. Dela sulta<br>organizza e la commodo consequat. Dela sulta<br>organizza e la commodo consequat. Dela sulta<br>dela commodo consequat. Dela sulta<br>e se commodo consequat. Dela sulta<br>e se commodo consequat. Dela sulta<br>del esse citam dotre e la lugita ruta paralata<br>e se commodo consequat. Dela sulta<br>dela commodo consequat. Dela sulta<br>paralas. Ut eman ad minim versiam, quis no<br>supa e se commodo consequat. Dela sulta                                                                                                    | trud<br>i fure<br>rr.<br>trud<br>i fure<br>i fure<br>nt molit<br>furd<br>i furd<br>i fure | Annual of Monteacher<br>Marchard State (Marchard State<br>Marchard State (Marchard State<br>Marchard State (Marchard State)<br>Marchard State (Marchard State)<br>Marchard State)<br>Marchard State (Marchard Stat | Selo Digital of 99999<br>Manuel, datamentori<br>(Manuel Statistica)<br>Manuel Statistica<br>Manuel Statistica<br>Manue | Annota de forma estat<br>Maria de la comparación<br>de la comparación de la comparación<br>de la comparación<br>de la comparación<br>de la comparación<br>de |
|                                                                                                    |                                                                                                    |                                                                                                    |                                                                                           |                                                                                                    |                                                                                                    |                                                                                                    |
| . Nit                                                                                                    |                                                                                                    | BRASIL<br>AFORTILE<br>(Convention de La Huye de 5 autoires T                                                                                                    | 961)                                                                                      |                                                                                                    |                                                                                                    |                                                                                                    |
| LPak<br>down?het                                                                                                    |                                                                                                    | BRASIL<br>AFGITILE<br>(Conversion de La Hope de 5 outdre 1<br>BAGE<br>observator públice                                                                                                    | 661)                                                                                      |                                                                                                    |                                                                                                    |                                                                                                    |
| L.Pak<br>(Deep Prop<br>2. Foi assinado por:                                                                                                    | CONFELIO<br>INCONE<br>INTONE LOS PECIMIENTES<br>INTONE LOS PECIMIENTES<br>Citeration                                                                                                    | BRASIL<br>Control to La Hoya's Andres 1<br>BAR<br>BAR<br>Internet plaffar<br>Internet plaffar<br>Internet plaffar                                                                                                    | 61)                                                                                       |                                                                                                    |                                                                                                    |                                                                                                    |
| Come; Para                                                                                                    |                                                                                                    | BRASIL<br>AVOITLE<br>ICurvetion de la Baye de Lander I<br>BARE<br>Maren Chranh<br>Tentes<br>Tentes<br>Tentes                                                                                                    | 661)                                                                                      |                                                                                                    |                                                                                                    |                                                                                                    |
| Control of the second second sec                                                                                                    |                                                                                                    | BRASIL<br>AVENULA<br>S'Orwentie de La Seyrie d'a suble t<br>Manar Ur<br>Maran Gri Parla<br>Indeas<br>Indeas<br>Difficiente de Nata                                                                                                    |                                                                                           |                                                                                                    |                                                                                                    |                                                                                                    |
| E Pele<br>d'anticipation de la constante de la constante de la constante de port<br>de la constante de la constante                                                                                                    | COCILIO<br>INCOCILIO<br>INTOCILIO<br>INTOCILIO<br>INTOCILIO<br>INTOCILIO<br>INTOCILIO<br>INTOCILIO<br>INTOCILIO<br>INTOCILIO<br>INTOCILIO<br>INTOCILIO<br>INTOCILI | DRASEL<br>Constants du failloy du Faalouri<br>Teacher<br>Anneuer (Marcel du Facher)<br>Marcel du Facher<br>Marcel du Facher<br>Anneuer (Marcel du Facher)<br>Marcel du Facher<br>Marcel du Facher<br>Constant                                                                                                    | 961)                                                                                      |                                                                                                    |                                                                                                    |                                                                                                    |
| 2 Peda model (A Peda<br>domain Theorem<br>domain and the pedalitation<br>(A Pedalitation)<br>(A Pedalitation)<br>(A Pedalit | COLOR DE COLOR DE COL                                                                                                    | BRASIL<br>JANGTILE<br>SCHWICH & LANGTILE<br>SCHWICH & LANGTILE<br>SCHWICH & LANGTICE<br>SCHWICH & LANGTICE<br>SCHWICH & LANGTI | 36)                                                                                       |                                                                                                    |                                                                                                    |                                                                                                    |
| E Pada<br>d'anna r Para<br>d'anna r Para<br>De la canadada para<br>d'an la canadada para<br>d'an la canada de any d'an<br>d'an la cala d'anna d'anna<br>d'an la cala d'anna d'anna<br>d'anna d'anna d'anna d'anna<br>d'anna d'anna d'anna d'anna d'anna<br>d'anna d'anna d'anna d'anna d'anna d'anna<br>d'anna d'anna d'anna d'anna d'anna d'anna d'anna<br>d'anna d'anna d'anna d'anna d'anna d'anna d'anna d'anna d'anna<br>d'anna d'anna d'anna d'anna d'anna d'anna d'anna d'anna d'anna d'anna d'anna d'anna d'anna d'anna d'anna d'anna<br>d'anna d'anna d'anna d'anna d'anna d'anna d'anna d'anna d'anna d'anna d'anna d'anna d'anna d'anna d'anna d'anna<br>d'anna d'anna d'an                                                                                                    |                                                                                                    | BRASIL<br>JUNITES<br>Martine de la la participación<br>de la construcción de la participación<br>de la dela de la dela de la dela<br>dela dela dela dela dela dela dela<br>dela dela dela dela dela dela dela dela<br>dela dela dela dela dela dela dela dela<br>dela dela dela dela dela dela dela dela                                                                                                    | 56)                                                                                       |                                                                                                    |                                                                                                    |                                                                                                    |
| E Park<br>stranger Anna<br>3 Fel antinede part<br>distance Anna<br>3 Fel antinede part<br>distance and a stranger of the<br>distance of the stranger of the<br>distance of the stranger of the<br>stranger of the stranger of the<br>distance of the stranger of the<br>distance of the stranger of the stranger of the<br>distance of the stranger of the stranger of the<br>distance of the stranger of the stranger of the<br>distance of the stranger of the stranger of the<br>distance of the stranger of the stranger of the<br>distance of the stranger of the stranger of the<br>distance of the stranger of the stranger of the<br>distance of the stranger of the stranger of the<br>distance of the stranger of the stranger of the<br>distance of the stranger of the stranger of the<br>distance of the stranger of the stranger of the<br>distance of the stranger of the stranger of the<br>distance of the stranger of the stranger of the stranger of the<br>distance of the stranger of the stranger of the stranger of the<br>distance of the stranger of the stranger of the stranger of the<br>distance of the stranger of the stranger of the stranger of the stranger of the<br>distance of the stranger of the stranger of the stra                                                                                                    | DECEMBER OF THE OFFICE OFFICE                                                                                                    | EDUCATION CONTRACTOR OF CONTRACTOR OF CONTRA                                                                                                    | NO)                                                                                       |                                                                                                    |                                                                                                    |                                                                                                    |
| Event Section 2014     Event Section 2014     Event Section 201                                                                                                    | COLOR DE COLOR DE COL                                                                                                    | BRASEL<br>LACIELE<br>CONTRE de la versión de la versión<br>Esta esta esta esta esta esta esta<br>esta esta esta esta esta esta esta esta<br>esta esta esta esta esta esta esta esta                                                                                                    | 567)                                                                                      |                                                                                                    |                                                                                                    |                                                                                                    |

14. Se precisar alterar algum dado da apostila, antes da assinatura digital, clique em **Editar apostilamento** e efetue as alterações necessárias.

|   |                     |                                                          | 18/10/2021 07:28                       | Pendente                          |        |
|---|---------------------|----------------------------------------------------------|----------------------------------------|-----------------------------------|--------|
|   |                     | Documento anexo                                          |                                        |                                   |        |
|   | Aposti              | TIPO DE DOCUMENTO<br>Escritura Pública - Compra e venda  | NOME DO TITULAR<br>Heitor              |                                   |        |
|   | Dashboard           | ASSINADO POR<br>Maria                                    | NA CAPACIDADE DE<br>Tabeliã Substituta |                                   |        |
| Ð | Nova apostila       | SELO/CARIMBO<br>101º Tabelionato de Notas de Brasília/DF | DATA DO DOCUMENTO<br>04/10/2021        |                                   |        |
|   | Meus apostilamentos |                                                          |                                        |                                   |        |
| ٩ | Validar apostila    | Histórico do apostilamento                               |                                        |                                   | c      |
|   |                     | Data ↓                                                   | Operação                               |                                   |        |
|   |                     | 2021-10-18 07:28:16                                      | Criação de apostilamento               |                                   |        |
|   |                     |                                                          |                                        | Items per page: 10 👻 1 - 1 of 1 🔍 | >      |
|   |                     |                                                          |                                        |                                   |        |
|   |                     | Ver anexo Preview da apostilla                           |                                        |                                   |        |
|   |                     | Assinar apostila                                         |                                        | Cancelar at                       | ostila |
|   |                     |                                                          |                                        |                                   |        |
|   |                     |                                                          |                                        |                                   |        |

15. Se os dados do apostilamento estiverem corretos, clique em Assinar apostila.

Apostil - Manual de Operação : Colégio Notarial do Brasil

|    |                       |                                          | 18/10/2021 07:28                       | Pendente             |                   |
|----|-----------------------|------------------------------------------|----------------------------------------|----------------------|-------------------|
|    |                       | Documento anexo                          |                                        |                      |                   |
|    | Apostil               | TIPO DE DOCUMENTO                        | NOME DO TITULAR                        |                      |                   |
|    |                       | Escritura Pública - Compra e venda       | Heitor                                 |                      |                   |
|    |                       |                                          |                                        |                      |                   |
|    | Dashboard             | ASSINADO POR<br>Maria                    | NA CAPACIDADE DE<br>Tabeliã Substituta |                      |                   |
|    |                       | THAT IS                                  |                                        |                      |                   |
| \$ | Nova apostila         | SELO/CARIMBO                             | DATA DO DOCUMENT                       | 0                    |                   |
|    |                       | 101º Tabelionato de Notas de Brasília/DF | 04/10/2021                             |                      |                   |
|    | Meus apostilamentos   |                                          |                                        |                      |                   |
| )  | l<br>Validar apostila | Histórico do apostilamento               |                                        |                      | c                 |
|    |                       |                                          |                                        |                      | Ŭ                 |
|    |                       | Data 🦊                                   | Operação                               |                      |                   |
|    |                       | 2021-10-18 07:28:16                      | Criação de apostilamente               | 0                    |                   |
|    |                       |                                          |                                        | Items per page: 10 👻 | 1-1of1 < >        |
|    |                       |                                          |                                        |                      |                   |
|    |                       |                                          |                                        |                      |                   |
|    |                       | Preview da apostina                      |                                        |                      |                   |
|    |                       | -                                        |                                        |                      |                   |
|    |                       |                                          |                                        |                      |                   |
|    |                       | Assinar apostila Editar apostilamento    |                                        |                      | Cancelar apostila |
|    |                       | Assinar apostila<br>Editar apostilamento |                                        |                      | Cancelar apostila |
|    |                       | Assinar apostila<br>Editar apostilamento |                                        |                      | Cancelar apostila |

16. Selecione o certificado digital ICP-Brasil do tabelião ou preposto autorizado e clique em **Assinar**. Em seguida, informe o PIN do certificado para autorizar a assinatura digital.

Observação: para realizar a assinatura digital deve-se instalar a extensão **Web PKI** em seu navegador. Caso não esteja instalada, será redirecionado para o ambiente de instalação. Nesse caso, prossiga e conclua a instalação para efetuar a assinatura digital em seguida.

| Documento anexo   Dashboard   Nova spostila   Nova spostila   Validar apostila                                                                                                    |             |
|----------------------------------------------------------------------------------------------------|-------------|
| Ibashboard     Nova apostila       Nova apostila     Assinado POR<br>María       Meus apostilamentoo     DATA Do Bocumento<br>Dashboard       Validar apostila     SELO/CARMEO<br>101° Tabelia Augustila Nº 0000010-21       Histy<br>selecione um certificado *     C<br>ancelar                                                                                                    |             |
| Dashboard     Assina Do Port     Nova apostila       Nova apostila     SSLO/CANIMSO     DATA Do DocUMENTO       101° Tabelia Subjectura de Brasilia/DF     04/10/2021       Validar apostila     Ssinatura da apostila Nº 0000010-21       Hist     Selectone um certificado *       2     Assinar                                                                                                    |             |
| Dashboard     Assinatoo Pok<br>Maria     Nova Apostila       Nova apostila     SELO/CALIMO<br>101º Tabelionato de Notas de Brasilia/DF     DATA do Do Coultentro<br>04/10/2021       Validar apostila     Selectone un cettificado*     Cancelar                                                                                                    |             |
| Nova apostila<br>Meus apostila<br>Validar apostila<br>Validar apostila                                                                                                |             |
| Nora apóstila<br>Meus apostila<br>Validar apostila<br>Validar Validar Validar<br>Validar Validar Validar<br>Validar Validar Validar<br>Validar Validar<br>Validar Validar<br>Validar Validar<br>Validar Validar<br>Validar Validar<br>Validar Validar<br>Validar Validar<br>Validar Validar<br>Validar Validar<br>Validar Validar<br>Validar Validar<br>Validar<br>Validar |             |
| Meus apostilamentos <sup>1</sup><br>Validar apostila<br>Hist<br>selecione um certificado * C<br>Assinatura da apostila Nº 0000010-21<br>Hist<br>selecione um certificado * C<br>Assinatura da apostila Nº 0000010-21<br>(accelar)                                                                                                    |             |
| Validar apostila<br>Hist<br>2<br>Assinatura da apostila Nº 0000010-21<br>Selecione um certificado*<br>Cancelar                                                                                                    |             |
| Validar apossila Hist<br>selecione un certificado * Cancelar<br>2 Assinur Cancelar                                                                                                    |             |
| Selectone um certificado* Cancelar  Assinar Cancelar  monoperando: 10 + 1-1of1 C                                                                                                    | C           |
| 2 Cancelar<br>2 menaperpage: 10 + 1-1or1 <                                                                                                    | Ŭ           |
| 2 Assinur Cancelar                                                                                                    |             |
| 2<br>                                                                                                    |             |
| nems per page 10 → 1 - 1 of 1 <                                                                                                    |             |
|                                                                                                    | >           |
|                                                                                                    |             |
|                                                                                                    |             |
|                                                                                                    |             |
| œVer anexo                                                                                                    |             |
|                                                                                                    |             |
|                                                                                                    |             |
| Assinar apostila Editar apostilamento Cancel                                                                                                    |             |
|                                                                                                    | ir apostila |
|                                                                                                    | ar apostila |

17. Se a pessoa que for assinar digitalmente pelo cartório for diferente de quem criou a apostila, deve acessar a opção de Administração primeiramente.

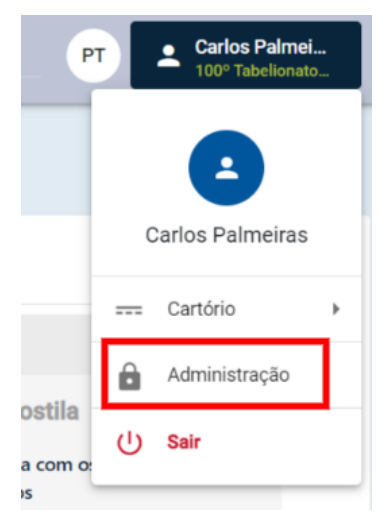

Em seguida, acessar o menu Apostilas e depois selecionar o apostilamento correspondente.

|            |                        |                     |                            |            |                 | Q Pesquisar | PT Carlos Pa<br>100° Tabel                  | a <b>lmei</b><br>lionato |
|------------|------------------------|---------------------|----------------------------|------------|-----------------|-------------|---------------------------------------------|--------------------------|
|            | Apostil                | Área do Cartório Ad | ministração Apostilamentos |            |                 |             |                                             |                          |
|            |                        | > Apostilas         |                            |            |                 |             |                                             |                          |
| ł          | Dashboard              | Pendentes           | Cancelados                 | Concluídos | Todos           |             |                                             |                          |
| *          | Usuários               |                     |                            |            | Autor           | Titular     | <ul> <li>Descritisar por número.</li> </ul> | Q                        |
| Ŧ          | Apostilas <sup>3</sup> | C                   |                            |            | -               |             | - response por numero                       |                          |
| 3          | Eventos                | Apostilamento N°    | Criado em                  |            | Autor           |             | Unidade                                     | _                        |
|            |                        | 0000018-22          | 12/07/2022                 | 11:12      | Ricardo Guimar  | ães         | 100º Tabelionato de Notas - BRASÍLIA/DF     |                          |
| <b>I</b> . | Estatísticas           | 0000014-22          | 02/06/2022                 | 12:15      | Carlos Palmeira | IS          | 100º Tabelionato de Notas - BRASÍLIA/DF     |                          |
| 1          | Informar extravio      | 0948831-21          | 17/11/2021                 | 10:09      | Marcos De Pao   | a           | 100º Tabelionato de Notas - BRASÍLIA/DF     |                          |
| فر         | Histórico de extravios |                     |                            |            |                 | Ite         | ns per page: 10 👻 1 − 3 of 3 💰              | >                        |
|            |                        |                     |                            |            |                 |             |                                             | <i>.</i>                 |

18. Após a assinatura digital da apostila, o status do apostilamento será apresentado como "**Concluído**".

| Clique em <b>Baixar</b> | apostila.                                                |                                     |                                        |                      |            |     |
|-------------------------|----------------------------------------------------------|-------------------------------------|----------------------------------------|----------------------|------------|-----|
|                         | REA DA ORGANIZAÇÃO                                       |                                     | Q, F                                   | Pesquisa             |            | ±   |
| Apostil                 | Área da Organização Apostilamentos Detalhes do ap        | postilamento                        |                                        |                      |            |     |
|                         | > Detalhes do apostilamento                              |                                     |                                        |                      |            |     |
| Dashboard               | Apostilamento Nº 0000010-21                              |                                     |                                        |                      |            |     |
| Nova apostila           | CRIADO POR                                               | DATA DE CRIAÇÃO<br>18/10/2021 07:28 |                                        | STATUS               |            |     |
| Meus apostilamentos     |                                                          |                                     |                                        |                      |            |     |
| o validar apostila      | Assinatura                                               |                                     |                                        |                      |            |     |
|                         | ASSINADO POR                                             |                                     | NA CAPACIDADE DE<br>Titular            |                      |            |     |
|                         | SELO/CARIMBO<br>100º Tabelionato de Notas - BRASÍLIA/DF  |                                     | DATA/HORA<br>18/10/2021 07:44          |                      |            |     |
|                         | Documento anexo                                          |                                     |                                        |                      |            |     |
|                         | TIPO DE DOCUMENTO<br>Escritura Pública - Compra e venda  |                                     | NOME DO TITULAR<br>Heitor              |                      |            |     |
|                         | ASSINADO POR<br>Maria                                    |                                     | NA CAPACIDADE DE<br>Tabeliã Substituta |                      |            |     |
|                         | SELO/CARIMBO<br>101º Tabelionato de Notas de Brasilia/DF |                                     | DATA DO DOCUMENTO<br>04/10/2021        |                      |            |     |
|                         | Histórico do apostilamento                               |                                     |                                        |                      |            | c   |
|                         | Data 🦊                                                   | 0                                   | peração                                |                      |            |     |
|                         | 2021-10-18 07:44:06                                      | A                                   | ssinatura de apostila                  |                      |            |     |
|                         | 2021-10-18 07:28:16                                      | с                                   | riação de apostilamento                |                      |            |     |
|                         |                                                          |                                     |                                        | Items per page: 10 👻 | 1 - 2 of 2 | < > |
|                         | @Ver anexo                                               | -                                   |                                        |                      |            |     |
|                         |                                                          | Cancelar a                          | apostila                               |                      |            |     |
|                         |                                                          |                                     |                                        |                      |            |     |

19. Será baixado um PDF da apostila.

Se for a versão física, será conforme modelo abaixo. No momento da impressão, lembre-se de seguir os padrões do CNJ.

| APOSTILLE<br>(Convention de La Haye de 5 octobre 1961)                                                                                                    |
|----------------------------------------------------------------------------------------------------|
| 1. País:<br>(County / Pays):<br>REPÚBLICA FEDERATIVA DO BRASIL                                                                                                    |
| Este documento publico<br>(This public document / Le présent acte public)                                                                                                    |
| 2. Foi assinado por:<br>(Hay been sizned by / A été sizné par)                                                                                                    |
| 3. Na qualidade de:<br>(Aring in the capacity of / Agissant en qualité de)                                                                                                    |
| 4. Tem o selo / carimbo de:<br>(Bear: the seal / stamp of / Est revêts du sceau / timbre de)                                                                                                    |
| Certificado<br>(Certified / Ameste)                                                                                                    |
| 5. Em:<br>(At ( Å): BRASÍLIA 6. No dia:<br>(The /Le): 18/10/2021                                                                                                    |
| 7. Por:<br>(By / Pw):                                                                                                    |
| 8. N <sup>9</sup> :<br>0 <sup>10</sup> / Som m <sup>9</sup> : 0000010-21                                                                                                    |
| 9. Selo / Carimbo:<br>(tad / Samp / Kona / Tashor) (Saparan) Aritanta Berbaica<br>Eactaina: Saparan<br>Siganta Reconsigue                                                                                                    |
| Tipo de Documento: Escritura Pública - Compra e venda<br>(Type of document / Type date)                                                                                                    |
| Nome do titular: Heitor                                                                                                    |
| <text><text><text><text><text><text><text><text><text><text><text><text><text><text><text><text><text></text></text></text></text></text></text></text></text></text></text></text></text></text></text></text></text></text> |

|                     | Documento anexo                                          |                                        |   |
|---------------------|----------------------------------------------------------|----------------------------------------|---|
| Apostil             | TIPO DE DOCUMENTO<br>Escritura Pública - Compra e venda  | NOME DO TITULAR<br>Heitor              |   |
|                     | ASSINADO POR<br>Maria                                    | NA CAPACIDADE DE<br>Tabeliã Substituta |   |
| Dashboard           | SELO/CARIMBO<br>101º Tabelionato de Notas de Brasília/DF | DATA DO DOCUMENTO<br>04/10/2021        |   |
| Nova apostila       |                                                          |                                        |   |
| Meus apostilamentos | Histórico do apostilamento                               |                                        | c |
| /alidar apostila    | Data 🦊                                                   | Operação                               |   |
|                     | 2021-10-18 07:44:06                                      | Assinatura de apostila                 |   |
|                     | 2021-10-18 07:28:16                                      | Criação de apostilamento               |   |
|                     |                                                          | Items per page: 10 👻 1 – 2 of 2 🗧      | > |
|                     |                                                          |                                        |   |
|                     | CVer anexo                                               |                                        |   |

## **CONSULTAS APOSTILAMENTOS REALIZADOS PELO**

## CARTÓRIO

1. Em **Meus apostilamentos** serão relacionados todos os apostilamentos realizados pelo cartório.

| Apostil             | Área da Organização                                                                                    |                                                                                     |                                                      |                    |
|---------------------|----------------------------------------------------------------------------------------------------|-------------------------------------------------------------------------------------|------------------------------------------------------|--------------------|
|                     | > Dashboard                                                                                            |                                                                                     |                                                      |                    |
| Dashboard           | $\odot$                                                                                                | Ŧ                                                                                   | ۵                                                    |                    |
| Nova apostila       | Criar nova apostila                                                                                    | Ver meus apostilamentos                                                             | Validar uma apostila                                 |                    |
| Meus apostilamentos | Acessar formulário de criação de um novo<br>apostilamento                                              | Ver lista de apostilas relacionadas com seu<br>perfil                               | Validar um apostila com códi<br>validação fornecidos | igos de            |
| Validar apostila    |                                                                                                    |                                                                                     |                                                      |                    |
|                     | Apostilamentos mais recentes                                                                           | Ver lista completa Apostilamentos p                                                 | endentes                                             | Ver lista completa |
|                     |                                                                                                    |                                                                                     |                                                      |                    |
|                     |                                                                                                    | C Q Buscar                                                                          | G                                                    | Q Buscar           |
|                     | Apostilamento N° Criado em Assi                                                                        | C Q Buscar                                                                          | c                                                    | Q Buscar           |
|                     | Apostlamento N° Criado em Assi<br>0000010-21 18/10/2021 67:28 18/                                      | C         Q         Buscar           Inado em                                       | C                                                    | Q Buscar           |
|                     | Aportiliamento IV Criado em Assi<br>0000010-21 18/10/2021 07.28 18/<br>0000007-21 13/10/2021 14.52 14/ | Q         Buscar           Inado em         Não           10/2021 07.44         Não | C                                                    | Q Buscar           |
|                     | Apostilamento N° Criado em Assi                                                                        | C Q Buscar                                                                          | C                                                    | Q Busi             |

2. Clique sobre uma das abas de status para consultar a lista dos apostilamentos. Poderá também detalhar um deles, clicando no número do apostilamento.

|                               | ÁREA DA ORGANIZAÇÃO |                  |                  | Q Pesquisa | ±                                          |
|-------------------------------|---------------------|------------------|------------------|------------|--------------------------------------------|
| Apostil                       | Área da Organização | Apostilamentos   |                  |            |                                            |
|                               | > Meus apostila     | mentos           |                  |            |                                            |
| Dashboard                     | Pendentes           | Cancelados Co    | ncluídos Todos   |            |                                            |
| Nova apostila                 |                     |                  |                  | c          | Q Buscar                                   |
| <u></u> — Meus apostilamentos | Apostilamento N°    | Criado em        | Assinado em      | Autor      | Unidade                                    |
| o Validar apostila            | 0000010-21          | 18/10/2021 07:28 | 18/10/2021 07:44 |            | 100° Tabelionato de Notas -                |
|                               | 0000007-21          | 13/10/2021 14:52 | 14/10/2021 16:41 |            | 100° Tabelionato de Notas -<br>BRASÍLIA/DF |
|                               |                     |                  |                  | Ib         | ems per page: 10 👻 1 - 2 of 2 < 📏          |
|                               |                     |                  |                  |            |                                            |

## INFORMAR EXTRAVIO OU INUTILIZAÇÃO DO PAPEL DE

## **SEGURANÇA**

Para informar eventuais extravios ou inutilização do papel de segurança, o usuário do cartório deve ter perfil **Gerente** (cadastro.notariado.org.br) para conseguir acessar a área de **Administração** do sistema.

#### 1. Acesse a área de Administração do sistema

|                       |                                                                 | Q Pesquisar P                                                                                              | → <u></u>          |
|-----------------------|-----------------------------------------------------------------|----------------------------------------------------------------------------------------------------|--------------------|
| Apostil               | Área do Cartório                                                |                                                                                                    | •                  |
|                       | > Dashboard                                                     |                                                                                                    |                    |
| Dashboard             | ⊕ =                                                             |                                                                                                    | Cartono >          |
| Nova Apostila         | Criar nova apostila Ve                                          | er meus apostilamentos Validar uma apostila                                                                | () Sala            |
| 📻 Meus Apostilamentos | Acessar formulário de criação de um novo Ve<br>apostilamento pe | r lista de apostilas relacionadas com seu Validar uma apostila com os códigos<br>rfil validação fornecidos | Sair               |
| Q Validar Apostila    |                                                                 |                                                                                                    |                    |
|                       | Apostilamentos mais recentes ve                                 | r lista completa Apostilamentos pendentes                                                                  | Ver lista completa |

2. Acesse a opção Informar extravio no menu lateral.

|     |                        |                                                       | Q Pesquisar PT         |
|-----|------------------------|-------------------------------------------------------|------------------------|
|     | Apostil                | Area do Cartónio Administração Histórico de estravios |                        |
|     |                        | > Extravios ou inutilizações do papel de segurança    |                        |
|     | Dashboard              | Cartório                                              | Selecionar um cartório |
|     | Usuários               |                                                       |                        |
|     | Apostilas              | Data de mico                                          |                        |
| 0   | Eventos                |                                                       |                        |
| di. | Estatisticas           |                                                       |                        |
| •   | Informar extravio      |                                                       |                        |
|     | Histórico de extravios |                                                       |                        |
|     |                        |                                                       |                        |
|     |                        |                                                       |                        |
|     |                        |                                                       |                        |
|     |                        |                                                       |                        |
|     |                        |                                                       |                        |
|     |                        |                                                       |                        |

3. Selecione a gráfica, informe a numeração do papel de segurança e selecione o motivo do descarte. Depois, clique em **Salvar**.

|    |                        | Q Pesquisar                                               | PT 🔺           |
|----|------------------------|-----------------------------------------------------------|----------------|
|    | Apostil                | Area do Cantorio Administração Informar estravio          |                |
|    |                        | > Reportar extravio ou inutilização do papel de segurança |                |
| 86 | Dashboard              | CARTÓRIO                                                  |                |
|    | Usuários               | Griffea CNS Sequencial do estoque                         | Motivo*        |
| Ŧ  | Apostilas              | IGB ▼ BR 991000 000001232                                 | Inutilização 🔻 |
| S  | Eventos                | Salvar                                                    |                |
| ib | Estatísticas           |                                                           | _              |
| ٢  | Informar extravio      |                                                           |                |
| ±٩ | Histórico de extravios |                                                           |                |

4. Para consultar os extravios/inutilizações do papel de segurança registrados no sistema, selecione a opção **Histórico de extravios** no menu lateral.

|     |                   |                                                                     | Q Pesquisar   | PT 🔺                   |
|-----|-------------------|---------------------------------------------------------------------|---------------|------------------------|
|     | Apostil           | Area do Cartório Administração Histórico de extravios               |               |                        |
|     | Dashboard         | <ul> <li>Extravios ou inutilizações do papel de seguranç</li> </ul> | a             |                        |
|     | Usuários          | Cartório<br>Data de Início                                          | 🗂 Data de fim | Selecionar um cartório |
| =   | Apostilas         | Pesquisar                                                           |               |                        |
| 11. | Estatísticas      |                                                                     |               |                        |
| •   | Informar extravio | · · · · · · · · · · · · · · · · · · ·                               |               |                        |
|     |                   |                                                                     |               |                        |
|     |                   |                                                                     |               |                        |
|     |                   |                                                                     |               |                        |
|     |                   |                                                                     |               |                        |

5. Selecione seu cartório e informe um intervalo de datas (opcional)

|     |                        | Q Pesquisar PT                                        |
|-----|------------------------|-------------------------------------------------------|
|     | Apostil                | Area do Canterio Administração Histórico de estravios |
|     |                        | > Extravios ou inutilizações do papel de segurança    |
| 88  | Dashboard              | Cartório Selecionar um cartório                       |
|     | Usuários               | Data de Início 15 Data de fim 15                      |
| F   | Apostilas              | Decision -                                            |
| 0   | Eventos                |                                                       |
| ıl. | Estatísticas           |                                                       |
| ()  | Informar extravio      |                                                       |
|     | Histórico de extravios |                                                       |
|     | l.                     |                                                       |

6. Serão apresentados os casos informados pelo cartório.

|                        |                                                          |                             |            | Q Pesquisar  | PT 💄             |
|------------------------|----------------------------------------------------------|-----------------------------|------------|--------------|------------------|
|                        | Área do Cartório 🚿 Administração 🚿 Histórico             | o de extravios              |            |              |                  |
| Aposti -               | > Extravios ou inutilizações do                          | papel de segurança          |            |              |                  |
| Dashboard              | Cantrio<br>Cantrio<br>100º Tabelionato de Notas - BRASIL | IA/DF                       |            |              | Alterar cartório |
| Usuários               | Data de inicio                                           |                             | Data de fm |              |                  |
| oostilas               | Description                                              |                             | 5170172022 |              | ¢.               |
| ventos                 | Numeracão de controle                                    | Data do evento              | Cartório   | Metivo       | Arõos            |
| statísticas            | RD 001000 000001222                                      | 21 de ian de 2022 19-12-22  | GRIGHO     | Instilização |                  |
| nformar extravio       | A 1234567                                                | 21 de jan. de 2022 16:13:23 |            | Extravio     | •                |
| Histórico de extravios | BR 991000 123456789                                      | 21 de jan. de 2022 16:58:26 |            | Inutilização |                  |
|                        |                                                          |                             |            |              |                  |

7. Caso seja necessário eliminar um registro efetuado de forma incorreta, pode-se clicar na lixeira para excluir esse lançamento.

|    |                        |            |                                               |                             |                          | Q Pesquisar                | PT 🔺             |
|----|------------------------|------------|-----------------------------------------------|-----------------------------|--------------------------|----------------------------|------------------|
|    | Apostil                | Área do Ca | rtório 🔿 Administração 🔌 Históric             | o de extravios              |                          |                            |                  |
|    |                        | > Extravi  | os ou inutilizações d                         | o papel de segurança        |                          |                            |                  |
| •  | Dashboard              |            | Cantorio<br>100º Tabelionato de Notas - BRASI | LIA/DF                      |                          |                            | Alterar cartório |
| ** | Usuários               |            | Data de inicio<br>01/01/2022                  |                             | Data de fm<br>31/01/2022 |                            |                  |
|    | Apostilas              |            | Describer                                     |                             |                          |                            |                  |
| 0  | Eventos                |            | Numeração de controle                         | Data do avento              | Cartório                 | Motivo                     | Arios            |
| di | Estatísticas           |            |                                               |                             | GRIMIN                   | institue a la              |                  |
| 0  | Informar extravio      |            | A 1234567                                     | 21 de jan. de 2022 16:59:23 |                          | Extravio                   |                  |
|    | Histórico de extravios |            | BR 991000 123456789                           | 21 de jan. de 2022 16:58:26 |                          | Inutilização               |                  |
|    |                        |            |                                               |                             |                          | Items per page: 10 💌 1 - 3 |                  |
|    |                        |            |                                               |                             |                          |                            |                  |

## VALIDAR A AUTENTICIDADE DA APOSTILA

Para realizar a validação de uma apostila, existem duas opções, uma não área pública do sistema e outra na área restrita do cartório.

1. Acesse a opção **Validar apostila** na área pública ou restrita do sistema.

|                                   | 1 |
|-----------------------------------|---|
| Bem-vindo!<br>Entrar<br>Registrar |   |
| Q Validar apostila                |   |

#### Validação na área pública do sistema

Apostil - Manual de Operação : Colégio Notarial do Brasil

| <b>A</b>                                | AREA DA ORGANIZAÇÃO                                                                                | Q Pesquisa                                                             |
|-----------------------------------------|----------------------------------------------------------------------------------------------------|------------------------------------------------------------------------|
| _                                       | Annala Complexite                                                                                  |                                                                        |
| Apostil                                 | viela da Urganização                                                                               |                                                                        |
| Deskhaud                                | > Dashboard                                                                                        |                                                                        |
| Dashboard                               | • <del>-</del>                                                                                     | ۵                                                                      |
| +) Nova apostila                        | Criar nova apostila Ver meus apostilamento                                                         | os Validar uma apostila                                                |
| <ul> <li>Meus apostilamentos</li> </ul> | Acessar formulario de criação de um novo Ver lista de apostilas relacionad<br>apostilamento perfil | das com seu Validar um apostila com códigos de<br>validação fornecidos |
| o Validar apostila                      |                                                                                                    |                                                                        |
|                                         | Apostilamentos mais recentes Ver lista completa Apos                                               | stilamentos pendentes Ver lista completa                               |
|                                         | C Q Buscar                                                                                         | C Q Buscar                                                             |
|                                         | Apostilamento N* Criado em Assinado em                                                             |                                                                        |
|                                         | 0000010-21 18/10/2021 07:28 18/10/2021 07:44                                                       |                                                                        |
|                                         | 0000007-21 13/10/2021 14:52 14/10/2021 16:41                                                       |                                                                        |
|                                         | Items per page: 5 👻 1 − 2 of 2 < >                                                                 |                                                                        |
|                                         |                                                                                                    |                                                                        |
| Código                                  | CRC                                                                                                | apostila                                                               |
|                                         |                                                                                                    | Código (Code):<br>XXXXXXX<br>CRC:<br>XXXXXXX                           |

O sistema indicará se a apostila é válida, além de todo seu detalhamento. Clique em
 Download para baixar a apostila com a assinatura digital de quem apostilou no sistema.

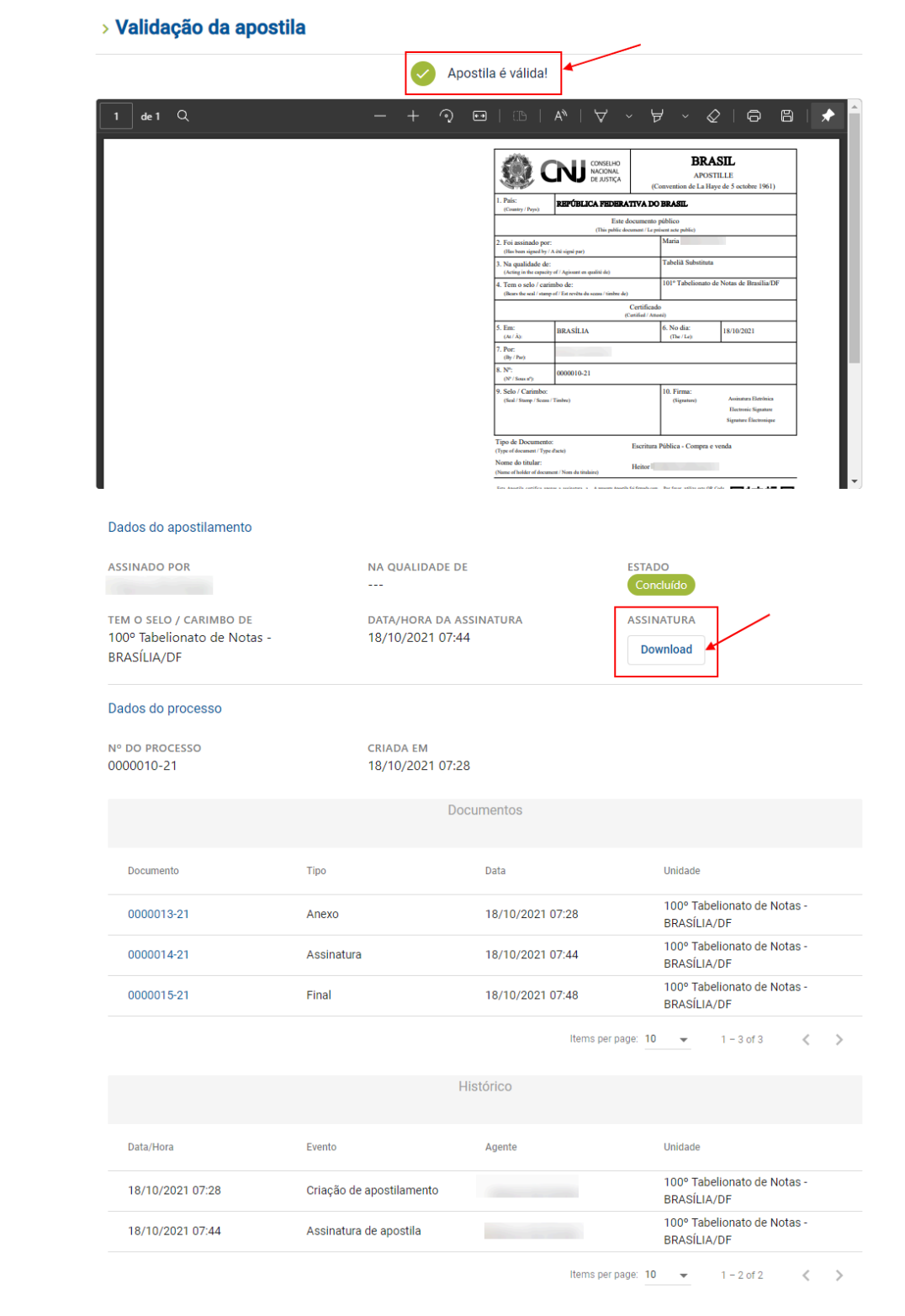

4. A apostila assinada é apresentada no modelo abaixo:

| 🇶 CNJ                                                                                      | CONSELHO<br>NACIONAL<br>DE JUSTIÇA | (Co                           | B<br>A<br>onvention de I    | RAS<br>POSTI<br>.a Haye | SIL<br>LLE<br>: de 5 octobre 1961)    |
|--------------------------------------------------------------------------------------------|------------------------------------|-------------------------------|-----------------------------|-------------------------|---------------------------------------|
| 1. País:<br>(Country / Pays): REPÚBL                                                       | ICA FEDERAT                        | TVA DO                        | BRASIL                      |                         |                                       |
|                                                                                            | Este do<br>(This public docu       | cumento p<br>ment / Le pré    | ublico<br>sent acte public) |                         |                                       |
| 2. Foi assinado por:<br>(Has been signed by / A été signé par)                             |                                    |                               | Maria                       | bearing.                |                                       |
| <ol> <li>Na qualidade de:<br/>(Acting in the capacity of / Agissant en</li> </ol>          | qualité de)                        |                               | Tabeliā Subs                | tituta                  |                                       |
| <ol> <li>Tem o selo / carimbo de:<br/>(Bears the seal / stamo of / Est revêta d</li> </ol> | lu sceau / timbre de)              |                               | 101° Tabelio                | nato de                 | Notas de Brasília/DF                  |
|                                                                                            | (Ce                                | Certificado<br>nified / Attes | ić)                         |                         |                                       |
| 5. Em:<br>(At / Å):<br>BRASÍLL                                                             | A                                  |                               | 6. No dia:<br>(The / Le):   |                         | 18/10/2021                            |
| 7. Por:<br>(By / Par):                                                                     | 1000                               |                               |                             |                         |                                       |
| 8. N*: 0000010-2                                                                           | 21                                 |                               |                             |                         |                                       |
| 9. Sclo / Carimbo:<br>(Scal / Stamp / Sccau / Timbre)                                      | BRASIL<br>SCORE                    |                               | 10. Firma:<br>(Signature)   | Assir<br>Data:<br>+00:0 | nado por<br>18/10/2021 10:43:44<br>00 |
| Tipo de Documento:<br>(Type of document / Type d'acte)                                     |                                    | Escritura I                   | Pública - Com               | pra e ve                | enda                                  |
| Nome do titular:<br>Name of holder of document / Nom du titu                               | alaire)                            | Heitor                        |                             |                         |                                       |

# VALIDAÇÃO DE APOSTILAS BRASILEIRAS EMITIDAS ANTES DE 2020

Para validar apostilamentos brasileiros ocorridos antes de 2020, acesse

https://apostila.cnj.jus.br/seiapostila/controlador\_externo.php? acao=documento\_conferir&acao\_origem=documento\_conferir&lang=pt\_BR&id\_orgao\_acess o\_externo=0

# VALIDAÇÃO DE APOSTILAS EMITIDAS EM OUTROS PAÍSES

Caso queira validar apostilas emitidas em outros países, acesse https://assets.hcch.net/docs/b697a1f1-13be-47a0-ab7e-96fcb750ed29.pdf

Para maiores esclarecimentos, acesse a área do CNJ em https://www.cnj.jus.br/poder-judiciario/relacoes-internacionais/apostila-da-haia/perguntas-frequentes-5/